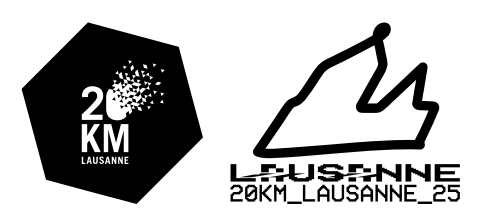

MIGROS **C**BCV **vaudoise** 

## **INSCRIPTIONS ENTREPRISES & GROUPES**

## Informations utiles avant de commencer l'inscription

- > Les inscriptions entreprises & groupes via la plateforme d'inscription Sport Chrono ne sont possibles qu'à partir de **15 coureurs-euses**.
- > Si vous devez inscrire plusieurs groupes, prière de faire une inscription par groupe.
- Si votre entreprise/groupe contient moins de 15 personnes, prière de les inscrire via le formulaire d'inscription individuelle.
- Il est possible de sélectionner la répartition des frais d'inscription entre les coureurs euses et l'entreprise/groupe. 3 options sont à choix :
  - Entreprise/groupe paie 100%
  - Entreprise/groupe paie 50%, coureur euse paie 50%
  - Coureur.euse paie 100%
- Les inscriptions apparaîtront sur la liste de départ uniquement lorsque le responsable du entreprise/groupe aura clôturé les inscriptions avant le lundi 14 avril 2025 à 23h59.
- Le paiement doit nous parvenir d'ici le mardi 22 avril 2025. Le paiement est possible en ligne via les modalités proposées par Sport Chrono ou sur facture (10.-) (générée automatiquement lors de la validation des inscriptions par le responsable).
- Pour procéder aux inscriptions d'entreprise/groupe, le responsable doit d'abord remplir le formulaire de validation pour son entreprise/groupe. Cette demande sera ensuite traitée par l'équipe des 20KM de Lausanne dans les 48h.
- Dès que la demande aura été validée, le responsable recevra un mail avec la « Procédure d'inscription pour les entreprises et groupes ». Le responsable aura 2 possibilités pour procéder aux inscriptions :
  - Transmettre un lien aux membres de son entreprise/groupe afin qu'ils•elles s'inscrivent eux-mêmes.
  - Inscrire soi-même les membres de son entreprise/groupe à l'aide d'un fichier Excel à télécharger puis à importer sur la plateforme administrateur.

Le responsable pourra accéder à la plateforme administrateur pour gérer les inscriptions des membres de son entreprise/groupe (ajout, modifications et exclusion)

#### 20 KM DE LAUSANNE

WWW.20KM.CH

T 021 315 41 41 F 021 315 14 19 info@20km.ch

## Formulaire de validation

Pour inscrire votre classe, rendez-vous sur :

- La page officielle des entreprises & groupes
- Accéder directement au formulaire de validation

#### Adresse de facturation de l'entreprise/groupe :

- 1. Indiquer le nom de l'entreprise/groupe
- 2. Indiquer l'adresse de facturation à laquelle nous devons nous référer

#### Personne de contact

- 3. Veuillez indiquer les coordonnées de la personne en charge des inscriptions pour votre entreprise/groupe
  - a. Les informations de cette personnes peuvent être communiquées par la suite aux membres inscrit-e-s de votre entreprise/groupe

#### Options pour l'entreprise ou le groupe :

- 4. Veuillez indiquer la répartition des frais d'inscription que vous souhaitez
  - a. Toutes les options complémentaires (médailles, plaquettes, etc.) sont à la charge des membres de votre entreprise / groupe lors de l'inscription via le lien.
- 5. Veuillez indiquer si vous voulez instaurer la saisie d'un numéro d'identification interne lors de l'inscription de vos collaboratrices et collaborateur (uniquement pour les entreprises)
  - a. Chaque personne s'inscrivant dans votre entreprise devra fournir un numéro d'identification lors de son inscription via le lien. Lors de votre communication, il sera de votre ressort d'aviser vos membres de saisir un code propre à votre entreprise/groupe afin que vous puissiez, en tant qu'administrateur, vérifier votre liste d'inscrit·e·s.

#### **Options pour l'entreprise/groupe :**

- 6. Veuillez indiquer si vous désirez faire grouper vos dossards CHF 50.
  - a. Cette option permet au responsable de l'entreprise/groupe de faire rassembler par l'organisateur tous les dossards des coureurs euses dans une enveloppe, de venir la récupérer en avance et de distribuer les dossards ensuite aux membres de son entreprise/groupe.
  - La distribution des dossards groupés se fera le mercredi 30 avril 2025 au stade Pierre de Coubertin entre 16h00 et 18h00. L'administrateur pourra également venir chercher l'enveloppe au village expo le vendredi 2 mai 2025 entre 17h00 et 20h00 ainsi que le week-end de la course dès 8h00.

#### Conditions générales :

- 1. Veuillez cliquer sur le lien et lire nos conditions générales
- Pour confirmer votre accord et passer à la suite, veuillez cochez la case prévue à cet effet, puis cliquer sur le bouton « J'accepte »

PATRONAGE CIO

CAPITALE OLYMPIQUE

#### Résumé :

- 1. Veuillez vérifier les champs que vous avez préalablement remplis
- 2. Si vous êtes satisfait, validez votre demande en cliquant sur le bouton « Terminer »

Votre demande sera envoyée et examinée dans les 48h par l'équipe des 20KM de Lausanne.

- Si votre demande a été refusée, nous vous contacterons afin que nous puissions vous expliquer la raison de notre décision et ainsi trouver une solution.
- Si dans le cas contraire, notre réponse est positive, vous recevrez un courriel vous indiquant la suite des démarches.

#### Mail de confirmation et suite de la procédure :

#### Deux possibilités s'offrent à vous :

- 1. Transmettre le lien reçu dans le mail de confirmation aux membres de votre entreprise/groupe afin qu'ils s'inscrivent eux-mêmes.
- 2. Inscrire soi-même les membres de votre entreprise/groupe à l'aide d'un fichier Excel à télécharger puis à importer depuis la plateforme administrateur.

Pour les deux options, vous devrez accéder à la plateforme administrateur en cliquant sur ce bouton :

Administrer mon entreprise / groupe

#### Envoi du lien

- 1. Transmettre le lien reçu par mail (copier/coller) aux membres de votre groupe/entreprise afin qu'ils s'inscrivent eux-mêmes via un formulaire
  - a. Votre communication nécessitera d'indiquer à vos membres le numéro d'identification qu'ils doivent inscrire afin de vous permettre une vérification simplifiée
  - b. La répartition des frais que le responsable du groupe a sélectionné initialement leur sera communiqué automatiquement au début du formulaire
  - c. Une fois leurs informations saisies, ils devront accepter les conditions générales puis procéder au paiement des frais à leur charge (en fonction du type de répartition des frais sélectionné par l'entreprise/groupe)
- 2. Une fois que vos membres auront confirmé leur inscription, ils apparaîtront automatiquement sur votre plateforme administrateur
  - a. Vous pourrez donc vérifier et gérer la liste de vos inscriptions (exclusions et modifications)
  - b. Vous pouvez toujours ajouter un membre vous-même grâce au fichier Excel à télécharger (voir ci-dessous)
  - c. Vous avez également la possibilité de télécharger un tableau récapitulatif de vos inscrit·e·s grâce au bouton situé en bas à gauche de la plateforme administrateur afin de faciliter votre vérification

CAPITALE OLYMPIQUE

#### **Fichier Excel**

Sur votre plateforme administrateur, vous avez la possibilité de télécharger puis d'importer un tableau Excel afin d'inscrire vous-même les membres de votre groupe/entreprise.

#### Voici les règles à suivre lors de la complétude de votre fichier Excel

#### Avant importation

- Utiliser les listes déroulantes si possibles afin de garder la même mise en forme que dans l'exemple jaune en ligne 2
- > Si vous effectuez des copier-coller, merci de coller les données sans la mise en forme
- Eviter les doublons en recommençant systématiquement à remplir un fichier Excel vierge lors de nouvelles importations

#### Après importation

- > Une fois, votre/vos fichiers Excel importé·s, vos inscriptions seront automatiquement enregistrées
- Si la liste ne s'affiche pas, cela veut dire que votre tableau Excel contient des erreurs. Dans ce cas-là, des messages d'erreurs s'afficheront. Lisez-les et modifiez les lignes et cellules concernées en conséquence puis réimportez le tableau Excel.
- Si le fichier Excel ne s'importe pas et qu'il n'y a pas de messages d'erreurs, cela veut dire qu'il vous faut à nouveau télécharger un fichier Excel vierge et recommencez vos inscriptions (avec copier-coller pour gagner du temps).
- Il est possible de télécharger un récapitulatif de vos membres inscrit.e.s, afin de faciliter le contrôle de vos inscriptions si besoin. Pour se faire, cliquer sur le bouton en bas à gauche « Télécharger le récapitulatif des inscriptions »
- > Vous pouvez modifier chaque inscription individuellement à l'aide du bouton « Modifier »
- > Vous pouvez «exclure chaque inscription individuellement à l'aide du bouton « Exclure »

#### Pour remplir le fichier Excel, il vous faut :

- 1. Accéder à votre plateforme administrateur
- 2. Cliquer sur « Télécharger le fichier Excel à remplir »
- 3. Enregistrer le tableau Excel sur votre ordinateur
- 4. Ouvrir le tableau Excel
- 5. La première ligne est un exemple et n'est donc pas modifiable.
- Pour vous renseigner davantage sur comment compléter le fichier Excel correctement, nous vous invitons à consulter la <u>marche à suivre</u> prévue à cet effet disponible en lien cliquable sur votre plateforme administrateur
- 7. Une fois le fichier Excel complété, ne pas oublier de l'enregistrer sur votre ordinateur
- 8. Retourner sur la plateforme administrateur et cliquer sur « Charger le fichier Excel rempli » et sélectionner le depuis votre ordinateur, puis appuyer sur « ouvrir ».
- 9. Les membres saisis dans votre fichier Excel devraient apparaître sous forme de liste sur votre plateforme administrateur

PATRONAGE CIO

#### Clôture des inscriptions et paiement

Avant de clôturer vos inscriptions, veuillez contrôler que :

- > la liste affichée fasse bien apparaître toutes les personnes souhaitées dans votre entreprise/groupe
- > la liste ne contienne aucun doublon

Une fois que la liste est complète, cliquez sur le bouton « Suivant ».

En tant que responsable de entreprise/groupe, vous devez clôturer vos inscriptions avant le lundi 14 avril 2025 à 23h59 !

Le paiement doit nous parvenir d'ici le **mardi 22 avril 2025** au plus tard. Passé ce délai, les inscriptions de votre groupe/entreprise ne seront pas validées.

#### Paiement

- 1. Inscrire le libellé de facturation de votre choix et vérifier les informations présentes sur cette page
- 2. Prendre connaissance du montant qui vous sera facturé
- 3. Sélectionner un mode de paiement grâce à la liste déroulante
- 4. Cliquer sur « suivant »
- 5. Prendre connaissance du récapitulatif et confirmer le mode de paiement

Si vous choisissez le paiement par facture, des frais de facturation de **CHF 10.-** s'appliqueront. Vous recevrez une confirmation d'inscription de la part de Sport Chrono par mail ainsi que le PDF de la facture à payer au plus tard le **22 avril 2025**.

Si vous choisissez les autres moyens de paiements (Twint, Post Finance, Visa, Mastercard), vous allez être redirigé sur la plateforme de paiement de votre choix. Une fois le paiement effectué, vous recevrez un mail de confirmation de paiement ainsi que le PDF de la quittance relative à vos inscriptions

Événement organisé par l'Association APCL (association pour la promotion de la course à pied en ville de Lausanne) / CHE-187.654.782 TVA PATRONAGE CIO

CAPITALE OLYMPIQUE

# HORAIRES DE DEPART ET CATEGORIES

## SAMEDI 3 MAI 2025

### **BCV JUNIOR**

| Catégories        | Année       | Distance | Départ | Tarif   |
|-------------------|-------------|----------|--------|---------|
| 15. Filles 15-16  | 2009 – 2010 | 4 km     | 09:00  | gratuit |
| 16. Garçons 15-16 | 2009 – 2010 | 4 km     | 09:30  | gratuit |
| 13. Filles 13-14  | 2011 – 2012 | 4 km     | 10:00  | gratuit |
| 14. Garçons 13-14 | 2011 – 2012 | 4 km     | 10:30  | gratuit |
| 11. Filles 11-12  | 2013 – 2014 | 4 km     | 11:00  | gratuit |
| 12. Garçons 11-12 | 2013 – 2014 | 4 km     | 11:30  | gratuit |

## **BCV JUNIOR**

| Catégories     | Année       | Distance | Départ | Tarif   |
|----------------|-------------|----------|--------|---------|
| 5. Filles 10   | 2015        | 2 km     | 13:00  | gratuit |
| 6. Garçons 10  | 2015        | 2 km     | 13:25  | gratuit |
| 3. Filles 9    | 2016        | 2 km     | 13:50  | gratuit |
| 4. Garçons 9   | 2016        | 2 km     | 14:15  | gratuit |
| 1. Filles 7-8  | 2017 - 2018 | 2 km     | 14:40  | gratuit |
| 2. Garçons 7-8 | 2017 - 2018 | 2 km     | 15:05  | gratuit |

## COURIR POUR LE PLAISIR

| Catégories                     | Année       | Distance | Départ | Tarif  |
|--------------------------------|-------------|----------|--------|--------|
| 20. Courir pour le plaisir I   | 1900 - 2019 | 4 km     | 12:00  | CHF 18 |
| 21. Courir pour le plaisir II  | 1900 - 2019 | 4 km     | 12:10  | CHF 18 |
| 22. Courir pour le plaisir III | 1900 - 2019 | 4 km     | 12:20  | CHF 18 |

## COURIR POUR UN PETIT PLAISIR

| Catégories                           | Année       | Distance | Départ | Tarif  |
|--------------------------------------|-------------|----------|--------|--------|
| 30. Courir pour un petit plaisir I   | 1900 - 2020 | 2 km     | 15:30  | CHF 16 |
| 31. Courir pour un petit plaisir II  | 1900 - 2020 | 2 km     | 15:40  | CHF 16 |
| 32. Courir pour un petit plaisir III | 1900 - 2020 | 2 km     | 15:50  | CHF 16 |
| 33. Courir pour un petit plaisir IV  | 1900 - 2020 | 2 km     | 16:00  | CHF 16 |
| 34. Courir pour un petit plaisir V   | 1900 - 2020 | 2 km     | 16:10  | CHF 16 |

Service des Sports Ch. des Grandes-Roches 10 CP 245 / 1000 Lausanne 18 T 021 315 41 41 F 021 315 14 19 info@20km.ch Événement organisé par l'Association APCL (association pour la promotion de la course à pied en ville de Lausanne) / CHE-187.654.782 TVA PATRONAGE CIO

| 35. Courir pour un petit plaisir VI | 1900 - 2020 | 2 km | 16:20 | CHF 16 |
|-------------------------------------|-------------|------|-------|--------|

## WALKING

| Catégories   | Année       | Distance | Départ | Tarif  |
|--------------|-------------|----------|--------|--------|
| 101. Juniors | 2006 - 2009 | 8 km     | 16:40  | CHF 25 |
| 100. Adultes | 1900 - 2005 | 8 km     | 16:40  | CHF 32 |

## NORDIC WALKING

| Catégories   | Année       | Distance | Départ | Tarif  |
|--------------|-------------|----------|--------|--------|
| 103. Juniors | 2006 - 2009 | 8 km     | 16:45  | CHF 25 |
| 102. Adultes | 1900 - 2005 | 8 km     | 16:45  | CHF 32 |

## 5 KM

| Catégories         | Année       | Distance | Départ | Tarif  |
|--------------------|-------------|----------|--------|--------|
| 40. Juniors femmes | 2006 - 2011 | 5 km     | 17:00  | CHF 22 |
| 41. Adultes femmes | 1900 - 2005 | 5 km     | 17:00  | CHF 29 |
| 50. Juniors hommes | 2006 - 2011 | 5 km     | 17:00  | CHF 22 |
| 51. Adultes hommes | 1900 - 2005 | 5 km     | 17:00  | CHF 29 |

## APERO'RUN

| Catégories     | Année       | Distance | Départ | Tarif  |
|----------------|-------------|----------|--------|--------|
| 115. Apéro'Run | 1900 - 2007 | 4 km     | 17:15  | CHF 55 |

# DIMANCHE 4 MAI 2025

## 20 KM

| Catégories         | Année       | Distance | Départ dès | Tarif  |
|--------------------|-------------|----------|------------|--------|
| 60. Juniors femmes | 2006 - 2008 | 20 km    | 09:30      | CHF 30 |
| 61. Adultes femmes | 1900 - 2005 | 20 km    | 09:30      | CHF 35 |
| 70. Juniors hommes | 2006 - 2008 | 20 km    | 09:30      | CHF 30 |
| 71. Adultes hommes | 1900 - 2005 | 20 km    | 09:30      | CHF 35 |

## 10 KM

| Catégories         | Année       | Distance | Départ dès | Tarif  |
|--------------------|-------------|----------|------------|--------|
| 80. Juniors femmes | 2006 - 2009 | 10 km    | 12:30      | CHF 25 |
| 81. Adultes femmes | 1900 - 2005 | 10 km    | 12:30      | CHF 32 |
| 90. Juniors hommes | 2006 – 2009 | 10 km    | 12:30      | CHF 25 |
| 91. Adultes hommes | 1900 - 2005 | 10 km    | 12:30      | CHF 32 |

PATRONAGE CIO